# XR Series Version 191 (7/2/19) xr150/xr550

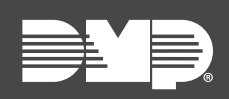

# FEATURE UPDATE

## Version 191 Date Code Update

Effective July 22nd, 2019, all XR Series panels are manufactured with updated Version 191 (7/2/19) firmware.

### Features

#### 736V Support

Updated Version 191 supports the new 736V V-Plex module, which allows technicians to program V-Plex Devices into XR Series panels.

#### Setting the 736V Address

- 1. Navigate to **DEVICE SETUP**.
- 2. At **DEVICE NO**, enter the device number of the LX-Bus<sup>™</sup> slot taken up by the module.
- 3. If the LX-Bus already has zone programmed, **ZONES PROGRAMMED CONTINUE? NO YES** displays. To continue programming, select **YES**.
- 4. At **DEVICE NAME**, enter a name for the module.
- 5. (XR550 only) At **DEVICE TYPE**, select **VPX**.

#### **Programming V-Plex Zones**

- 1. Navigate to **ZONE INFORMATION**
- 2. At **ZONE NO**, enter the device zone that cooresponds to the LX-Bus.
- 3. At **\*UNUSED**\*, enter the zone name.
- 4. At **ZONE TYPE**, select the zone type.
- 5. At the Area Assignment section, select the area.
- 6. At the NEXT ZN? prompt, select YES.
- 7. At the DMP WLS? NO YES prompt, select NO.
- 8. At **VPLEX DEVICE SERIAL #**, enter **A** followed by the 7-digit serial number.
- 9. At the NEXT ZN? prompt, select YES.
- 10. Repeat steps 2 through 10 for any remaining devices.
- 11. To save panel programming, navigate to **STOP** and press **CMD**.

#### 1134 Speed-up

Updated Version 191 improves the panel response to the 1134 by increasing the priority of the unlock message.

### **Obtaining the New Firmware**

XR Series firmware updates are available, free of charge, at <u>DMPDealerAdmin.com</u> or <u>DMP.com/Dealer\_</u> <u>Direct</u>